## 学生免听(免考勤) 报名操作手册

第一步:进入学校主页点击右下角"快速到达",登录教学管理 系统。

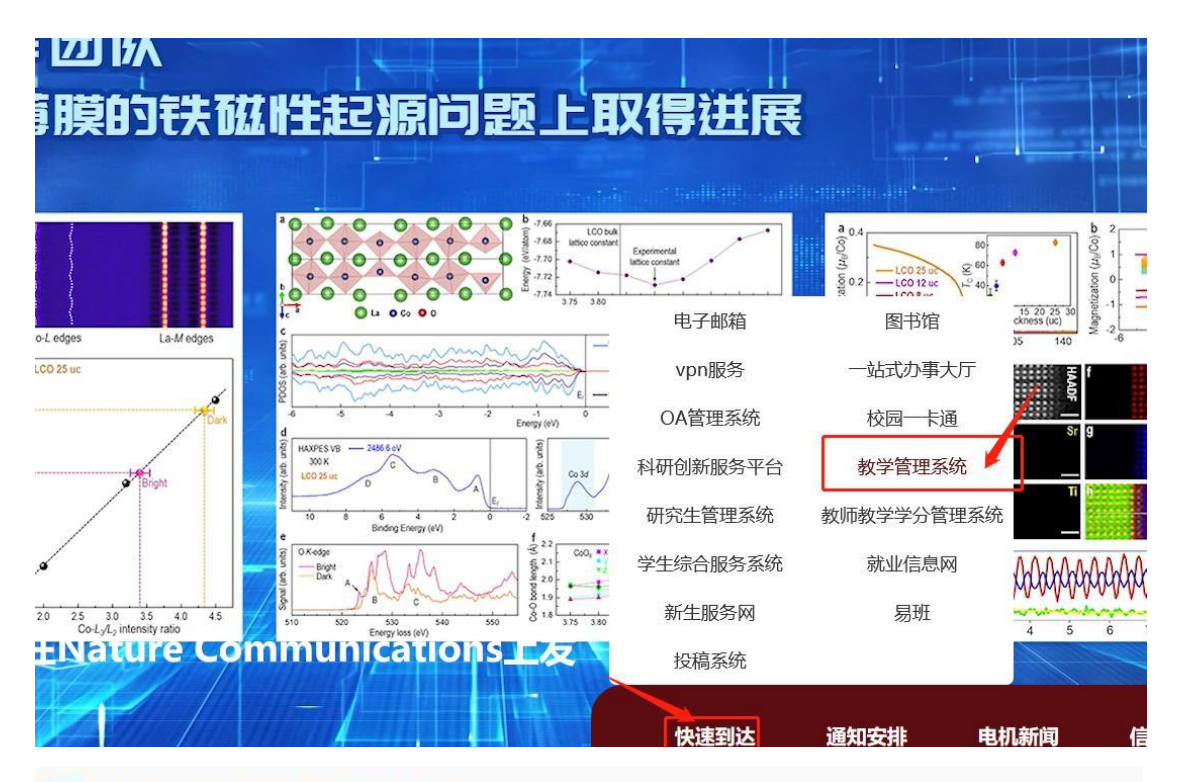

▶ 上海电机学院教学综合信息服务平台

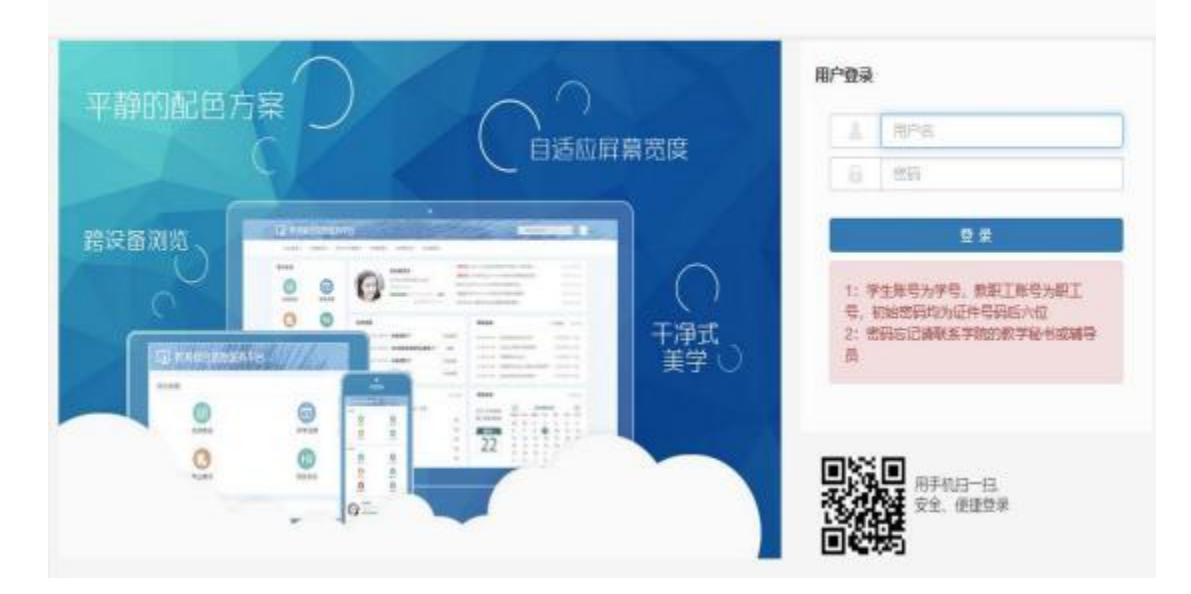

第二步: 跟班重修(选课自修)、单开班重修(选课自修)报名:

1、点击 "报名申请" ——"重修报名"

| <b>段名申请</b> ▼ | 信息维护*   | 选课▼ | 信息查询+ | 數学评价 • | 毕业设计(论文)*                                                                                                    |  |
|---------------|---------|-----|-------|--------|----------------------------------------------------------------------------------------------------|--|
| 辅修报名          |         |     | -     |        | and the second second s |  |
| 重修报名          | -       |     | \$    |        |                                                                                                    |  |
| 考级项目报得        | 5       |     |       |        |                                                                                                    |  |
| 数学项目报(        | M       |     |       |        |                                                                                                    |  |
| 学生成绩学分        | 计认定申请   |     |       |        | 7                                                                                                    |  |
| 补者确认          |         |     |       |        |                                                                                                    |  |
| 毕业清考报领        | 5       |     |       |        |                                                                                                    |  |
| 创新创业报领        | 8       |     |       | 课表     |                                                                                                    |  |
| 结业换证报告        | 8       |     |       |        |                                                                                                    |  |
| 校内课程替任        | 七申请     |     |       |        |                                                                                                    |  |
| 校内课程学会        | 合节点替代申请 |     |       |        |                                                                                                    |  |
| 校内学分节病        | 点替代申请   |     |       |        |                                                                                                    |  |
| 校外课程学会        | 分节点替代申请 |     |       |        |                                                                                                    |  |
| 创新学分替(        | 代申请     |     |       |        |                                                                                                    |  |
|               |         |     |       |        |                                                                                                    |  |

2、本学期已开设的重修课程与已选课程冲突或教学班容量已满无法法选课的,可在跟班重修(选课自修)、单开班重修(选课自修)页签下进行重修课程免听(免考勤)的报名。

具体操作提示见下列图:

| 重修报名       |          |                   |          |                          |           |      |    |
|------------|----------|-------------------|----------|--------------------------|-----------|------|----|
|            | 课程 按课    | <u>程</u> 号、课程名称横和 | 建查询      | 924                      | ● 「按数工号、始 | 名模糊查 | 39 |
| 注: 红色标记的   | 的为目修申请的课 | £.                |          | 1                        |           |      |    |
| 跟班重修 (逆    | 調() 单开现  | 重修(选课) (          | 跟班重修 (选课 | 自修) 单开班重修 (选             | 課自修)      |      |    |
| 【课程A       | ] 可替     | 换【课程A】的课程         | 课程性质名称   | 教学班名称                    | 教学册组成     | 校区   |    |
| [模拟电子技术实   | 验]       |                   | 专业基础课    | (2019-2020-2)-013018P1-1 | 无         | 临港机  | 뮾  |
| [VC++程序设计] |          |                   | 专业必修     | (2019-2020-2)-033014P1-1 | 无         | 临港   |    |
| [形势与政策(3)] |          |                   | 通识必修     | (2019-2020-2)-053016P3-1 | 无         | 临港   | 星  |
| [大学英语(3)]  |          |                   | 通识必修     | (2019-2020-2)-063001A3-1 | 无         | 临港   | H  |
| [大学英语(4)]  |          |                   | 通识必修     | (2019-2020-2)-063001A4-1 | 无         | 临港机  | 田田 |
| (大学英语听说(2  | 1        |                   | 通识必修     | (2019-2020-2)-063002P2-1 | 无         | 临港   | 星  |

## 注: 系统界面免听(免考勤)称为自修。

## 3、报名页签下选中需要免听的重修课程,点击"选课"如图:

| 重修报名         |                      |                 |                           |              |            |                                     |           |             |    |    |      |    |    |
|--------------|----------------------|-----------------|---------------------------|--------------|------------|-------------------------------------|-----------|-------------|----|----|------|----|----|
| 離            | स्वस्ति, व्यत्तित्वय | lea i           | 50                        | (BRIE B      | S क्या है। |                                     | 878 58    | 7H5688      | 81 |    | 1    |    |    |
| 注: 红色板边的为目标用 | <b>時的間程</b> 。        |                 |                           |              |            |                                     |           |             |    |    |      |    |    |
| 图托图·8 (选择)   | 单开枝叠修 (选奖)           | RHEN (SA        | 04) <b>47868 (</b> 8      | <b>第</b> 白桥) |            |                                     |           |             |    |    |      |    |    |
| [御私]         | THE (BEI) WHE        | ØELARA          | 87838                     | 87EBS        | 柩          | LMER                                | 教学校会      | <b>BRER</b> | 79 | 躍  | Eala | 融留 | 離  |
| 数007187331   |                      | 9 <u>118</u> 68 | (2019-2020-2)-0130/08P1-1 | £            | 68         | 1911-1914<br>1911-1914<br>1911-1914 | et#REXINE | EøØ         | 10 | 1  | 1    | 1  | 58 |
| [10++種种設计]   |                      | 拉拉              | (219-2120-2)-1330-14P-11  | ž            | 膨制         |                                     |           | \$21        | 30 | 1  | 1    | 1  | 24 |
| [1费与政策3]     |                      | \$50\$          | (2013-2020-2)-4530/4673-1 | ž            | 68         | 観観の1月                               | A数1%      | 10月間        | 15 | 10 | 10   | 1  | 28 |
| (大学英和1)      |                      | <b>新日本</b>      | (2019-2029-2)-46300143-1  | ž            | 158        | 國王黨作作行作編                            | 08207     | Ħ           | 20 | 45 | 45   | 1  | 58 |
| (大学英語)()     |                      | #92/#           | (2019-2020-2)-06300144-1  | ž            | []]        | 調告第12日前2月6日                         | 5#203     | 闹           | 20 | 60 | ž    | Б  | 88 |
|              |                      |                 |                           |              |            |                                     |           |             |    |    |      |    |    |

4、报名成功后,教学班显示<mark>红色</mark>的为免听课程,如下图:

| E: (18683838         |          |                                                                                             |                           |             |    |                         |                 |             |    |    |      |      |     |
|----------------------|----------|---------------------------------------------------------------------------------------------|---------------------------|-------------|----|-------------------------|-----------------|-------------|----|----|------|------|-----|
| 81 <u>48</u> # (5.2) |          | elie (68                                                                                    | (88) <b>9</b> 77568 (88   | <b>始修</b> ) |    |                         |                 |             |    |    |      |      |     |
| [謝約]                 | 司時(第二)的利 | RELEASE                                                                                     | 教学新名称                     | 机学校的机       | 68 | 上期间                     | 称地              | 和能名         | 勃  | 89 | 已表人間 | 聯鎖   | 鮒   |
| 國時間都                 | 口的半白族海   | <u>908</u> 82                                                                               | (2015-2020-2)-013018P1-1  | ž           | 68 |                         | eterite interne | Ēģ          | ti | 1  | 3    | 3    | 5.  |
| (C+=目段注)             | 「「日本」    | 1<br>1<br>1<br>1<br>1<br>1<br>1<br>1<br>1<br>1<br>1<br>1<br>1<br>1<br>1<br>1<br>1<br>1<br>1 | (2015-2020-2)-023014P1-1  | ž           | 68 |                         |                 | 858         | 30 | 1  | Ĵ.   | ŧ.   | B.R |
| (時期時期)               |          | 新知道                                                                                         | (2015-3220-2)-053018P3-1  | ž           | 調  | 調題新市134風                | A数115           | <b>}</b> 4≣ | 05 | 10 | 10   | 0    | 85  |
| (大学英语门)              |          | EAU                                                                                         | (2019-2020-2)-06300/0-3-1 | ž           |    | BRAIDIN RESE            | C#207           | 镾           | 21 | Æ  | -    | U.S. | 85  |
| 法学系裁判                |          | <b>著印2</b> 條                                                                                | (2015-2020-2)-06380144-1  | ž           | 68 | <b>直接三第10-11日</b> 1-16周 | B教203           | 闸           | 28 | -  | z    | 35   | 85  |

5、查询重修报名情况,拉动右侧的黄色竖条查看,红色标记为自修 课程,也可在此页面退选课程,如下图:

|              |        | -    | 重修选<br>注:点: | 课列表<br>日 可查 | 子教学班信息     | 红色标记的为自修课程      |                 |      |     |     |  |
|--------------|--------|------|-------------|-------------|------------|-----------------|-----------------|------|-----|-----|--|
|              |        |      | 源作          | 类型          | 课程名称       | 世程性质名称          | 教学班名称           | 教师姓名 | 学分  |     |  |
| 教学班 拉款       | 学班名称横属 | 200  | 退进          | 单开班         | [大学英语(3)]  | 通识必修            | (2019-2020-2)-0 | 0196 | 2.0 | 201 |  |
| -            | _      | -    | alar.       | 单开班         | [形势与政策(3)] | 通识必修            | (2019-2020-2)-0 | 孙秀丽  | 0.5 | 201 |  |
| 拉动黄色竖条,      |        | Rife | 識班          | [中国近现代史》    | 通识必修       | (2019-2020-2)-0 | 3678            | 2.0  | 201 |     |  |
| 查间重修选课       | 情况     | -    | <b>3</b> .8 | 跟班          | [高散数学]     | 专业选择。专业运        | (2019-2020-2)-5 | 武文佳  | 3.0 | 201 |  |
| 教学地点         | 载师姓名   | 9    | 建课          | 单开班         | [大学物理A(1)] | 通识必修            | (2019-2020-2)-5 | 构器   | 4.0 | 201 |  |
| 气学院模203(电工实验 | 王永存    |      | 議課          | 跟班          | [音乐基本修养]   | 通识选修            | (2019-2020-2)-0 | 李锴   | 2.0 | 201 |  |
|              | 法志相    | 1    | 調視          | 跟班          | [形势与政策(4)] | 通识必修            | (2019-2020-2)-0 | 孙秀丽  | 0.5 | 201 |  |
| 坡116         | 孙秀丽    | 推出   |             |             |            |                 |                 |      |     | >   |  |
|              |        | 10   |             |             |            |                 |                 |      |     |     |  |

## 6、特别说明

(1)课程免听不免考(以下简称免听)是指学生申请选修某门课程,经批准后,可不参加正常听课,但必须经过自学并完成课程所要求的学习环节,参加并通过课程的期末考试,才能获得相应的成绩和学分;

(2)以下课程不得申请课程免听: 通识选修课,政治理论课,体育课, 军训、实验、实习、课程设计、毕业设计(论文)等实践性教学

环节以及院系认定不宜免听的其他课程;

(3)免听重修课程不免学费,需按规定缴纳重新学习费;

(4) 免听课程的考核以期末考试卷面成绩作为该课程的总评成绩;

(5)免听课程成绩按正常考核记载,且纳入学业警示范畴,原则上 不予缓考、补考。但对于因考试时间冲突导致无法参加考试的, 需及 时办理缓考。